# Downloading OFAC File Lists for the CU\*BASE Data Match System

For Self-Processing Credit Unions ONLY

### INTRODUCTION

This booklet describes how self-processing credit unions can download the "Specially Designated Nationals & Blocked Persons" (SDN), "Foreign Sanctions Evaders" (FSE) list, and "Palestinian Liberation Council" (PLC) list published by the Office of Foreign Asset Control (OFAC).

Repeat this procedure every time you wish to refresh the OFAC files. This can be done using any schedule you wish (such as once a month), according to your internal policies and examiner requirements.

### CONTENTS

| TASK 1 - DOWNLOAD FIELD DEFINITION FILES (*.FDF) | 2 |
|--------------------------------------------------|---|
| TASK 2 - DOWNLOAD THE SDN LIST TO A PC           | 3 |
| TASK 3 - DOWNLOAD THE NON-SDN LISTS TO A PC      | 4 |
| TASK 4 - UPLOAD THE PC FILES TO YOUR ISERIES     | 5 |

**Revision date: November 24, 2015** 

For an updated copy of this booklet, check out the Reference Materials page of our website: <u>http://www.cuanswers.com/client\_reference.php</u> CU\*BASE<sup>®</sup> is a registered trademark of CU\*Answers, Inc.

# TASK 1 - DOWNLOAD FIELD DEFINITION FILES (\*.FDF)

#### This task needs to be completed only once.

In order for you to upload files from the PC to the iSeries, six "field definition file" (\*.FDF) text files are required to define the exact field lengths in the files to be uploaded:

- SDN.FDF
- ALT.FDF
- CONS\_PRIM.FDF
- CONS\_ALT.FDF

The files can be downloaded on the Reference Materials page of our website (look under "O"): <u>http://www.cuanswers.com/client\_reference.php</u>

**IMPORTANT:** These files need to be saved in the same location where the files downloaded from the OFAC web site will be stored in Tasks 2 - 3, described below. This must be C:\OFAC.

### TASK 2 - DOWNLOAD THE SDN LIST TO A PC

This task pulls the most recent SDN list from the OFAC web site to your local PC. (These instructions should be completed by someone comfortable using an Internet connection as well as using Windows Explorer to locate and launch files.)

1. Launch an Internet session and go to the following address:

https://www.treasury.gov/resource-center/sanctions/SDN-List/Pages/default.aspx

2. In the Data Center area, click on the SDALL.ZIP file to download it.

| Windows Internet Explorer                                                |        |
|--------------------------------------------------------------------------|--------|
| What do you want to do with sdall.zip?                                   |        |
| Size: 6.72 MB<br>From: www.treasury.gov                                  |        |
| <ul> <li>Open</li> <li>The file won't be saved automatically.</li> </ul> |        |
| ➔ Save                                                                   |        |
| ➔ Save as                                                                |        |
|                                                                          | Cancel |

- 3. When the dialog box appears, click Save As.
- 4. Navigate to **C:\OFAC** and click Save again to begin the download. (If you have performed this same download before, you will be asked if you wish to replace the existing file; choose Yes.)
- 5. You have downloaded a zipped folder. Navigate to your C:\ drive and upzip (extract) the contents of the SDALL.ZIP folder you just downloaded to your computer.

# TASK 3 - DOWNLOAD THE NON-SDN LISTS TO A PC

This task pulls the most recent consolidated non-SDN lists from the OFAC web site to your local PC. (These instructions should be completed by someone comfortable using an Internet connection as well as using Windows Explorer to locate and launch files.)

1. Launch an Internet session and go to the following address:

https://www.treasury.gov/resource-center/sanctions/SDN-List/Pages/consolidated.aspx

2. In the Data Center area, click on the CONSALL.ZIP file to download it.

| Internet Explorer                                                        | <b>—</b> |
|--------------------------------------------------------------------------|----------|
| What do you want to do with consall.zip?                                 |          |
| Size: 60.7 KB<br>From: www.treasury.gov                                  |          |
| <ul> <li>Open</li> <li>The file won't be saved automatically.</li> </ul> |          |
| → Save                                                                   |          |
| → Save as                                                                |          |
|                                                                          | Cancel   |

- 3. When the dialog box appears, click Save As.
- 4. Navigate to **C:\OFAC** and click Save again to begin the download. (If you have performed this same download before, you will be asked if you wish to replace the existing file; choose Yes.)
- 5. You have downloaded a zipped folder. Navigate to your C:\ drive and upzip (extract) the contents of the CONSALL.ZIP folder you just downloaded to your computer.

# TASK 4 - UPLOAD THE PC FILES TO YOUR ISERIES

This task takes all of the files created in Tasks 2 - 3 and moves them from your PC to the proper location on your iSeries.

- 1. Log in to CU\*BASE and navigate to the File Transfer/Audit Functions (MNFILE) menu.
- 2. Choose File Upload (PC to iSeries).

#### **SDN Primary Names**

3. In the Data Transfer dialog box, enter the following settings:

| 📳 Data Transfer to | IBM i                                                                         |                |                   |
|--------------------|-------------------------------------------------------------------------------|----------------|-------------------|
| File View Tools    | 5 Help                                                                        |                |                   |
| 쒑 🚄 🖬 😭            | 2                                                                             |                |                   |
|                    | - PC<br>File name:<br>- IBM i<br>IB <u>M</u> i:<br>ibrary/File(I<br>CUBASEFIL | C:\OFAC\SDN.FF | Browse<br>Details |
|                    |                                                                               |                |                   |

| Option               | Instructions                                                                                                    |
|----------------------|----------------------------------------------------------------------------------------------------|
| PC File name         | Enter the complete path where the downloaded files were<br>extracted (step 5 of Task 2) and the following file name:<br><b>SDN.FF</b> |
| iSeries System       | Choose your iSeries name                                                                                                    |
| Library/File(Member) | Enter the following: CUBASEFILE/OFACSDN                                                                                               |

- 4. Click the **Details** button.
- 5. In the iSeries File Details dialog box, enter the following selections:

| IB | M i File Details     |           |                |           |              | ? <mark>×</mark> |
|----|----------------------|-----------|----------------|-----------|--------------|------------------|
| [  | PC file              |           |                |           |              |                  |
|    | Use PC file de       | scription |                |           |              |                  |
|    | File name:           | C:\OFA    | C\SDN.FDF      |           |              | Browse           |
|    | File type:           | ASCII T   | ext            |           | -            |                  |
|    | Translate from:      | ASCII     |                | ▼ to      | o IBM i data |                  |
|    | Coded Character      | Set ID:   |                |           |              |                  |
| [  | - IBM i file         |           |                |           |              |                  |
|    | Create IBM i object  | :t:       | No, replace me | mber only | •            |                  |
|    | Member text:         |           |                |           |              |                  |
|    | IBM i file type:     |           | 🖸 Data         | C Source  | e            |                  |
|    | Field reference file | e name:   |                |           |              | Browse           |
|    | Record length:       |           | 92 📩           |           |              |                  |
|    | Authority:           |           | Read/write     |           | -            |                  |
|    | File text:           |           |                |           |              |                  |
| L  |                      |           | OK             |           | Cancel       | Help             |

| Option                     | Instructions                                                                                                    |
|----------------------------|----------------------------------------------------------------------------------------------------|
| Use PC file<br>description | ☑ (checked)                                                                                                    |
| File name                  | Enter the complete path where the downloaded files were<br>extracted and the following file name:<br><b>SDN.FDF</b> |
| Translate from             | ASCII                                                                                                    |
| Create iSeries object      | No, replace member only                                                                                             |

- 6. Then click OK to save the settings and return to the previous dialog box.
- 7. Click Transfer data to iSeries to begin the upload.
- 8. When the upload has completed, a confirmation box will appear showing the number of records transferred. Click OK to return to the Data Transfer dialog box.

HINT: You can save this transfer request so that you do not need to enter all of the specifications the next time an upload is performed. In the Data Transfer dialog box, choose **<u>File</u>**, **Save** <u>As...</u> and specify a name and location for the transfer request. Next time, simply use <u>**File**</u>, <u>**Open**</u> and select the saved request to use the same settings again.

#### **SDN Alternate Names**

9. Return to the Data Transfer dialog box and enter the following settings:

| 😰 Data Transfer to IBM i 🦳                                                                                                    |                             | x |
|----------------------------------------------------------------------------------------------------|-----------------------------|---|
| File View Tools Help                                                                                                    |                             |   |
| 🏠 🚅 🔒 🗃 🛅                                                                                                    |                             |   |
| PC<br>File name: C:\OFAC\ALT.FF<br>IBM i<br>IBM i<br>IBM i: WESCPROD.CUBASE.ORG ▼<br>Library/File(Member):<br>CUBASEFILE/OFACALT<br>Transfer data to IBM i | Browse<br>Browse<br>Details |   |

| Option               | Instructions                                                                                                    |
|----------------------|----------------------------------------------------------------------------------------------------|
| PC File name         | Enter the complete path where the downloaded files were<br>extracted (step 5 of Task 2) and the following file name:<br><b>ALT.FF</b> |
| iSeries System       | Choose your iSeries name                                                                                                    |
| Library/File(Member) | Enter the following: CUBASEFILE/OFACALT                                                                                               |

### 10. Click the **Details** button.

11. In the iSeries Details dialog box, enter the following selections:

| IBM i File Details   |                            | ? 💌    |
|----------------------|----------------------------|--------|
| PC file              |                            |        |
| Use PC file de       | scription                  |        |
| File name:           | C:\OFAC\ALT.FDF            | Browse |
| File type:           | ASCII Text 💌               |        |
| Translate from:      | ASCII   to IBM i data      |        |
| Coded Character      | Set ID:                    |        |
| - IBM i file         |                            |        |
| Create IBM i object  | t: No, replace member only |        |
| Member text:         |                            |        |
| IBM i file type:     | C Data C Source            |        |
| Field reference file | name:                      | Browse |
| Record length:       | 92 🕂                       |        |
| Authority:           | Read/write                 |        |
| File text:           |                            |        |
|                      | OK Cancel                  | Help   |

| Option                     | Instructions        |
|----------------------------|---------------------|
| Use PC file<br>description | $\square$ (checked) |

| Option                | Instructions                                                                                                    |
|-----------------------|----------------------------------------------------------------------------------------------------|
| File name             | Enter the complete path where the downloaded files were<br>extracted and the following file name:<br><b>ALT.FDF</b> |
| Translate from        | ASCII                                                                                                    |
| Create iSeries object | No, replace member only                                                                                             |

- 12. Then click OK to save the settings and return to the previous dialog box.
- 13. Click *Transfer data to iSeries* to begin the upload.
- 14. When the upload has completed, a confirmation box will appear showing the number of records transferred. Click OK to return to the Data Transfer dialog box.

HINT: Remember that you can also save this transfer request so that you do not need to enter all of the specifications the next time this particular upload is performed.

#### **Consolidated Non-SDN Primary Names**

15. In the Data Transfer dialog box, enter the following settings:

| 📱 Data Transfer to | o IBM i                                  |                        |   |                            | x |
|--------------------|------------------------------------------|------------------------|---|----------------------------|---|
| File View Tool     | s Help                                   |                        |   |                            |   |
| 🏷 🖨 🎽              | 2                                        |                        |   |                            |   |
|                    | PC<br>File name:                         | C:\OFAC\cons_prim.ff   |   | <u>B</u> rowse             |   |
| <b>0</b> 10        | IBM i<br>IB <u>M</u> i:<br>Library/File( | WESCPROD.CUBASE.ORG    | • |                            |   |
| 0,0                | CUBASEFI                                 | LE/OPLCP               |   | B <u>r</u> owse<br>Details |   |
|                    | [                                        | Transfer data to IBM i |   |                            |   |
|                    |                                          |                        |   |                            |   |

| Option               | Instructions                                                                                                    |
|----------------------|----------------------------------------------------------------------------------------------------|
| PC File name         | Enter the complete path where the downloaded files were<br>extracted (step 5 of Task 3) and the following file name:<br><b>cons_prim.FF</b> |
| iSeries System       | Choose your iSeries name                                                                                                    |
| Library/File(Member) | Enter the following: <b>CUBASEFILE/OPLCP</b>                                                                                                |

16. Click the **Details** button.

17. In the iSeries File Details dialog box, enter the following selections:

| IBM i File De  | tails               |                       |               | ? <b>×</b> |
|----------------|---------------------|-----------------------|---------------|------------|
| PC file —      |                     |                       |               |            |
| 🔽 Use I        | PC file description | 1                     |               |            |
| File name      | e: C:\OF            | AC\cons_prim.FDF      |               | Browse     |
| File type:     | ASCII               | Text                  | -             |            |
| Translate      | from: ASCII         | •                     | to IBM i data |            |
| Coded C        | haracter Set ID:    |                       |               |            |
| - IBM i file - |                     |                       |               |            |
| Create IE      | M i object:         | No, replace member of | only 💌        |            |
| Member         | iext:               |                       |               |            |
| IBM i file     | type:               | 💿 Data 💦 O S          | ource         |            |
| Field refe     | rence file name:    |                       |               | Browse     |
| Record l       | ength:              | 92 主                  |               |            |
| Authority      |                     | Read/write            | <b>v</b>      |            |
| File text:     |                     |                       |               |            |
|                |                     | ОК                    | Cancel        | Help       |

| Option                     | Instructions                                                                                                    |
|----------------------------|----------------------------------------------------------------------------------------------------|
| Use PC file<br>description | ☑ (checked)                                                                                                    |
| File name                  | Enter the complete path where the downloaded files were<br>extracted and the following file name:<br><b>cons_prim.FDF</b> |
| Translate from             | ASCII                                                                                                    |
| Create iSeries object      | No, replace member only                                                                                                   |

- 18. Then click OK to save the settings and return to the previous dialog box.
- 19. Click Transfer data to iSeries to begin the upload.
- 20. When the upload has completed, a confirmation box will appear showing the number of records transferred. Click OK to return to the Data Transfer dialog box.

*HINT:* You can save this transfer request so that you do not need to enter all of the specifications the next time an upload is performed. In the Data Transfer dialog box, choose **<u>File</u>**, **Save** <u>**As...**</u> and specify a name and location for the transfer request. Next time, simply use <u>**File**</u>, <u>**Open**</u> and select the saved request to use the same settings again.

### **Consolidated Non-SDN Alternate Names**

21. Return to the Data Transfer dialog box and enter the following settings:

| 📳 Data Transfer t | o IBM i                         |                        | - • •           |
|-------------------|---------------------------------|------------------------|-----------------|
| File View Too     | ls Help                         |                        |                 |
| 쒑 🖻 🖬 🖻           |                                 |                        |                 |
|                   | PC<br>File name:                | C:\OFAC\cons_alt.ff    | Browse          |
| 01                | IB <u>M</u> i:<br>Library/File( | WESCPROD.CUBASE.ORG    | -               |
| 0,0               | JCOBASEFI                       | LE/OPICA               | <u>D</u> etails |
|                   | [                               | Transfer data to IBM i |                 |

| Option               | Instructions                                                                                                    |
|----------------------|----------------------------------------------------------------------------------------------------|
| PC File name         | Enter the complete path where the downloaded files were<br>extracted (step 5 of Task 3) and the following file name:<br><b>cons_alt.FF</b> |
| iSeries System       | Choose your iSeries name                                                                                                    |
| Library/File(Member) | Enter the following: CUBASEFILE/OPLCA                                                                                                    |

### $_{22.}$ Click the **Details** button.

23. In the iSeries Details dialog box, enter the following selections:

| IBM i File Details         |                         | ? <b>*</b> |
|----------------------------|-------------------------|------------|
| PC file                    |                         |            |
| Use PC file description    | n                       |            |
| File name: C:\OF           | AC\cons_alt.FDF         | Browse     |
| File type: ASCI            | Text                    |            |
| Translate from: ASCI       | ▼ to IBM i data         |            |
| Coded Character Set ID:    |                         |            |
| IBM i file                 |                         |            |
| Create IBM i object:       | No, replace member only |            |
| Member text:               |                         |            |
| IBM i file type:           | 💿 Data 🔹 C Source       |            |
| Field reference file name: |                         | Browse     |
| Record length:             | 92 🕂                    |            |
| Authority:                 | Read/write              |            |
| File text:                 |                         |            |
|                            | OK Cancel               | Help       |

| Option                     | Instructions        |
|----------------------------|---------------------|
| Use PC file<br>description | $\square$ (checked) |

| Option                | Instructions                                                                                                    |
|-----------------------|----------------------------------------------------------------------------------------------------|
| File name             | Enter the complete path where the downloaded files were<br>extracted and the following file name:<br><b>cons_alt.FDF</b> |
| Translate from        | ASCII                                                                                                    |
| Create iSeries object | No, replace member only                                                                                                  |

- 24. Then click OK to save the settings and return to the previous dialog box.
- 25. Click *Transfer data to iSeries* to begin the upload.
- 26. When the upload has completed, a confirmation box will appear showing the number of records transferred. Click OK to return to the Data Transfer dialog box.

HINT: Remember that you can also save this transfer request so that you do not need to enter all of the specifications the next time this particular upload is performed.

27. When the final upload is complete, close the Data Transfer dialog box.

You are now ready to run the data match report, as described in the separate booklet, "Using the CU\*BASE Data Match System for OFAC Compliance."